# «Глонасс-Восток». Мониторинг транспорта

Приложение «Глонасс Восток» позволяет следить за перемещением автотранспорта и удалённо управлять устройствами мониторинга.

# Основные функции

- Определение местонахождения автомобиля (объекта мониторинга)
- Просмотр истории перемещений автомобиля

Просмотр информации о работе устройств мониторинга (уровень заряда устройства,

количество доступных спутников, уровень сигнала GSM)

 Удалённое управление устройствами мониторинга (переключение в режим активного поиска автомобиля)

## Инструкция для пользователей

#### Авторизация

Чтобы получить доступ к работе с приложением, нажмите на красную кнопку в верхнем правом углу, затем на кнопку «Добавить пользователя» (знак +). Появится поле ввода логина и пароля. Введите данные учётной записи, которую вы используете для доступа к web-версии системы мониторинга транспорта «Глонасс-Восток».

#### Поиск объекта

Введите любую часть VIN-кода транспортного средства в строку поиска, и оно отобразится на карте.

#### Детализация информации об объектах мониторинга

По каждому автомобилю вы можете получить 4 типа данных.

#### 1. Расположение объекта на карте

В данном режиме отображается информация о последнем местонахождении автомобиля. В верхней части экрана появится адрес и дата последнего сеанса связи с устройством мониторинга, уровень заряда устройства, количество доступных спутников и уровень сигнала GSM.

В правом нижнем углу расположены три дополнительные кнопки. Верхняя (три ромба в круге) предназначена для выбора карт:

- > 2GIS
- Open Street Map
- Visicom
- Vikimapia
- Google Satellite
- Google gibrid

Вторая кнопка (мишень) позволяет определить вашу геолокацию. Она работает в трёх режимах:

1) Геопозиционирование пользователя приложения выключено (серая мишень)

 Геопозиционирование пользователя приложения включено, но отображаются только координаты, карта по-прежнему центрируется по расположению автомобиля (белая мишень)

 Геопозиционирование пользователя включено, карта центрируется по его расположению (белая мишень с точкой)

При включённом геопозиционировании появляется кнопка построения маршрута (белая иконка-пин). С её помощью вы можете проложить маршрут от себя до объекта мониторинга. Повторный клик по той же кнопке удаляет построенный маршрут.

# 2. История перемещений объекта

Чтобы посмотреть историю перемещений автомобиля, задайте дату начала и конца интересующего вас периода и нажмите на кнопку «Построить трек» (пунктирная линия от точки А до В). Приложение сформирует список всех координат местонахождения автомобиля за выбранный период. Они будут отображены на карте с указанием адреса каждой точки. С помощью кнопок «Вперёд» и «Назад» вы можете просматривать разные отрезки трека в пределах выбранного вами периода.

#### 3. Список координат в заданный период

Задайте интересующий вас период и нажмите кнопку «Сформировать» (иконка-список в круге). Приложение создаст список координат местонахождения транспортного средства в заданный период с указанием даты и времени получения этих координат. При клике по интересующему вас пункту списка появится дополнительная информация об уровне заряда устройства мониторинга в выбранный момент, количестве доступных спутников и уровне сигнала GSM.

## 4. Активация устройства

Чтобы изменить режим работы устройства мониторинга, перейдите во вкладку «Активация». Задайте срок активации и выберите необходимую периодичность выхода устройства мониторинга на связь. Сервер автоматически отправит запрос на активацию.

Воспользоваться этой функцией могут только пользователи, обладающие соответствующими правами.

По любым вопросам, связанным с работой приложения, обращайтесь в службу технической поддержки «Глонасс-Восток»: <u>admin@geast.ru</u>, +7 (342) 240-39-96.

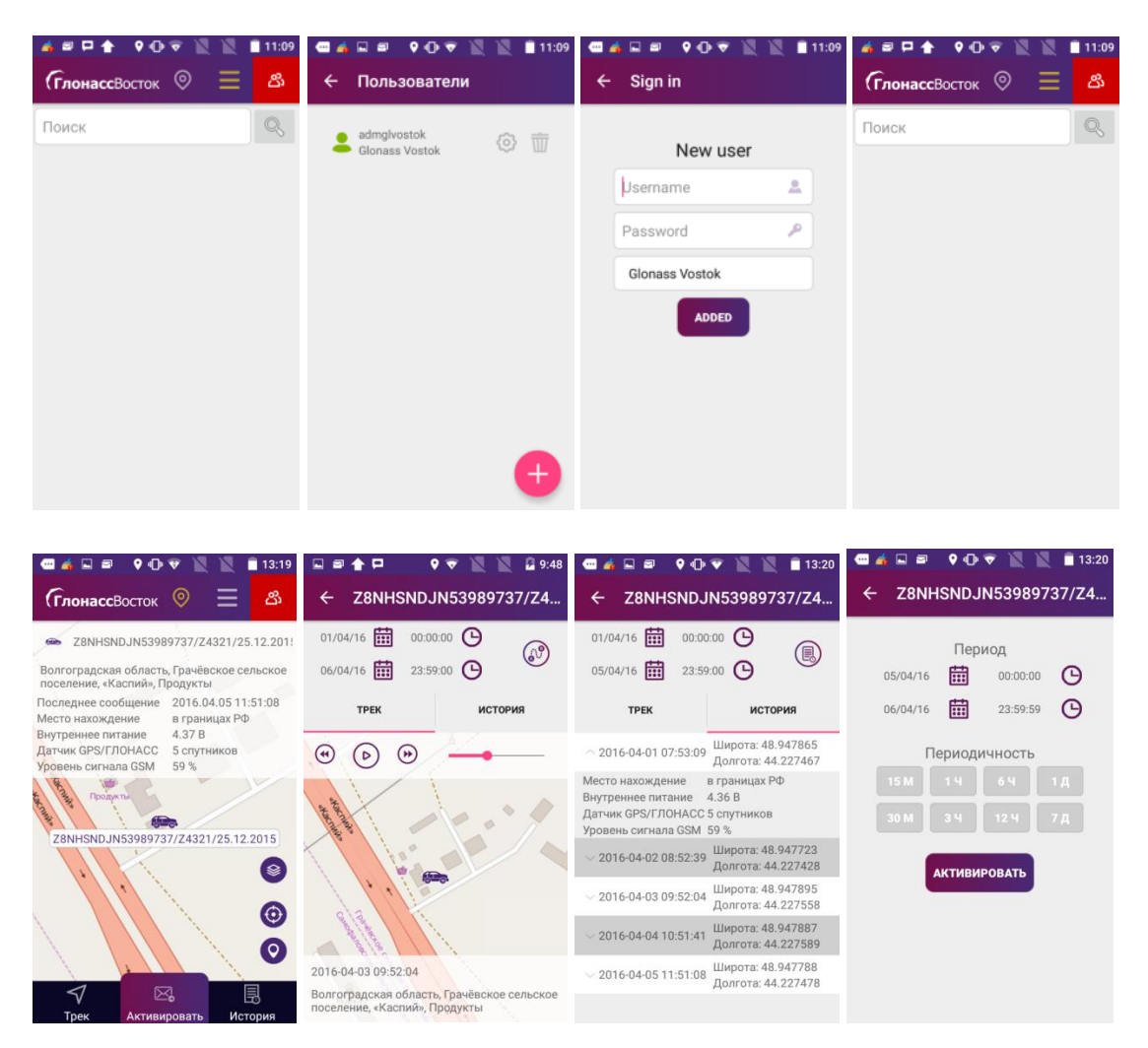